SERVICE BULLETIN SB3058 Rev B 12/08

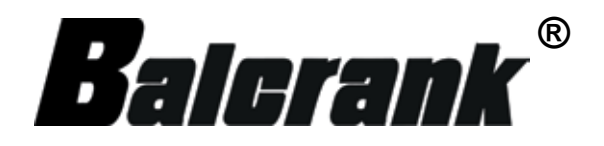

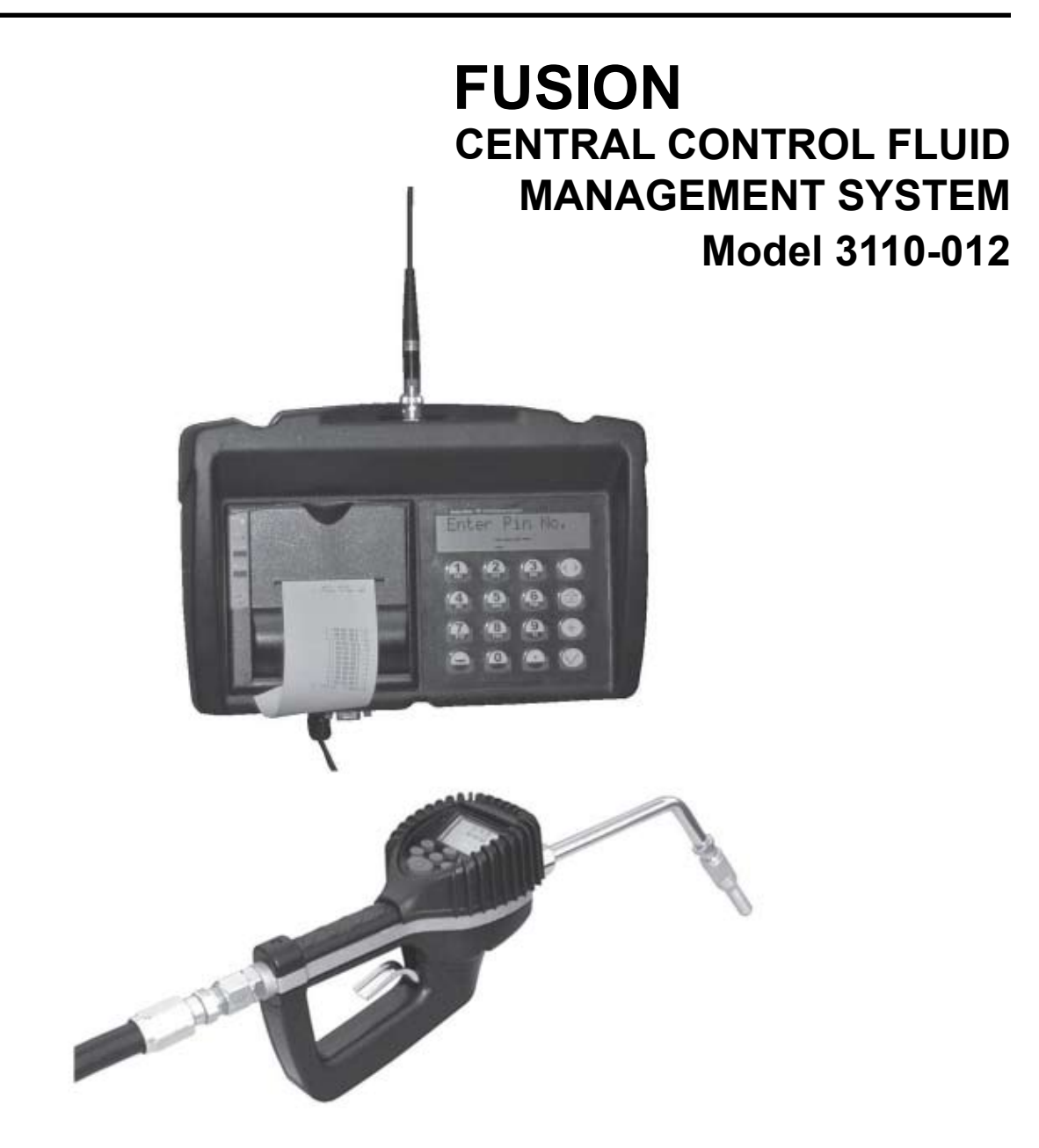

Thoroughly read and understand this manual before installing, operating or servicing this equipment.

OPERATION, INSTALLATION, MAINTENANCE AND REPAIR GUIDE

# Disclaimer

The user/purchaser is expected to read and understand the information provided in this manual, follow any listed Safety Precautions and Instructions and keep this manual with the equipment for future reference.

The information in this manual has been carefully checked and is believed to be entirely reliable and consistent with the product described. However, no responsibility is assumed for inaccuracies, nor does Balcrank Products, Inc. assume any liability arising out of the application and use of the equipment described.

Should the equipment be used in a manner not specified by Balcrank Products, Inc., the protection provided by the equipment may be impaired.

#### **Questions or Service Assistance**

If you have questions regarding the product or this document contact:

Balcrank Products, Inc. 115 Reems Creek Rd. Weaverville, NC 28787

- Telephone: (828) 645-4261 (800) 747-5300
- Fax: (828) 658-0840 (800) 763-0840

On the Web: www.balcrank.com or call your local Balcrank Products, Inc. representative.

#### **Product Identification Information**

Record the product identification numbers from the nameplate here.

Model Number \_\_\_\_\_ Serial Number \_\_\_\_\_\_ Tag Number \_\_\_\_\_\_(if applicable)

# **Table of Contents**

| Disclaimer                                             | Back of front cover  |
|--------------------------------------------------------|----------------------|
| Questions or Service Assistance                        | Back of front cover  |
| Product Identification Information                     | Back of front cover  |
| Stand-Alone Keypad Mounting                            | 5                    |
| KeypadInstallation                                     | 5                    |
| Specifications                                         | 5                    |
| FCC ID: GIF-RF KEYPAD FCC CERTIFIED, PART 15, SUB-PART | C5                   |
| Pictoral Diagram of Set-Up                             | 6                    |
| Description of Stand-Alone Keypad Keys                 | 7                    |
| CentralControlKeypadOperation                          | 8                    |
| DefaultScreens                                         | 8                    |
| ManagementScreens                                      | 8                    |
| MultipleChoiceScreens                                  | 8                    |
| Initialization Menu Screens (INI)                      | 9                    |
| EnterTime                                              | 9                    |
| EnterDate                                              | 9                    |
| TankInitialization                                     | 10                   |
| SelectTankUnitNumber                                   | 10                   |
| SelectFluidQuantityorRemoveaTank                       | 11                   |
| SelectaTankStockLevel                                  | 11                   |
| FluidInitialization                                    | 12                   |
| Tank-FluidRelationshipScreens                          | 12                   |
| Create or Remove an RF Meter                           | 13                   |
| Tank-HoseScreen                                        | 14                   |
| HoseAddressAlreadyUsed                                 | 14                   |
| DeleteaHose                                            | 15                   |
| AddingandDeletingOperators                             | 15                   |
| AddinganOperator                                       | 15                   |
| DeletinganOperator                                     | 16                   |
| Configuration Menu (CNF)                               | 17                   |
| ConfigurationMenuFlowchart                             | 17                   |
| ClearingTransactionsfromKeyboardMemory                 | 18                   |
| SystemReset                                            |                      |
| MileageType                                            |                      |
| MileageInformationOption                               | 20                   |
| RegistrationInformationOption                          |                      |
| KeypadTimeoutOptions                                   | 21                   |
| Topoff Timer Option                                    | 21                   |
| InternalPrinterOption                                  |                      |
| External Printer Option                                |                      |
| SupervisorPasswordOption                               |                      |
| BuzzerOption                                           |                      |
| (con                                                   | tinued on next page) |

| Work Order Entry Option              | 24         |
|--------------------------------------|------------|
| Display Fluid Option                 | 24         |
| Using the Internal (Keypad) Printer  | 25         |
| Meter Reset Menu (MET)               | 27         |
| Meter Reset Menu Flowchart           | 28         |
| Report Menu Screens (REP)            | 29         |
| InitializationReport                 | 30         |
| Configuration Report                 | 31         |
| Communication Report                 | 32         |
| WorkOrderReport                      | 33         |
| UseReport(USR)                       | 33         |
| ProductReport(PRO)                   | 34         |
| Hose/MeterReport(HOS)                | 34         |
| TankReport(TNK)                      | 34         |
| Report Menu Flowchart                | 35         |
| Keypad Test Program                  | 3 <b>6</b> |
| Fluid Type Definitions               | 37         |
| Tank Definitions                     | 3 <b>8</b> |
| Hose/Meter Definitions               | 39         |
| Appendix A                           | 41         |
| EpsonLX-300+II Printer or Compatible | 41         |
| LX-300+II Printer Settings           | 41         |
| To Change LX-300+II Settings         | 44         |

# **Central Control Keypad Mounting**

## **Keypad Installation**

The Central Control Keypad should be mounted upright with the antenna pointing upward, near a 120VAC electrical outlet.

It should be mounted to a structurally sound wall through the two (2) holes on the top of the keypad case and one hole on the bottom of the keypad.

Height on the wall should be 5 feet to 6 feet.

Avoid direct, significant, heat sources.

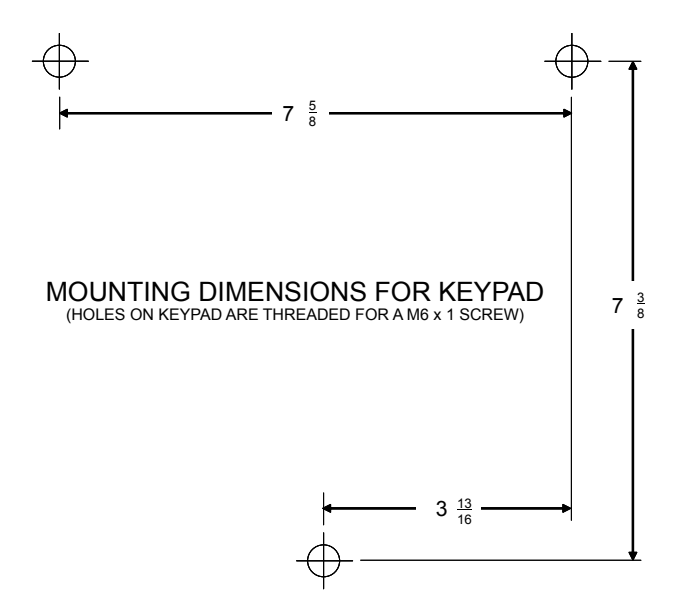

Care should be taken to avoid mounting the Central Control Keypad behind any steel objects (tool storage cabinets or metal chain link fences) that may block the RF communication signals.

#### **Specifications**

Power Requirements: 120VAC 50/60Hz

RF Communications: 2-way, 902-928MHz Frequency Hopping Spread Spectrum per FCC, Part 15.247, Part 15.109

Operating Temperature:  $14^{\circ}$  F to  $+140^{\circ}$  F ( $-10^{\circ}$  C to  $+60^{\circ}$  C)

#### FCC ID: GIF-RF KEYPAD FCC CERTIFIED, PART 15, SUB-PART C

This device complies with Part 15 of the FCC Rules. Operation is subject to the following two conditions: (1) this device may not cause harmful interference, and (2) this device must accept any interference received, including interference that may cause undesired operation.

# Pictoral Diagram of Set-up

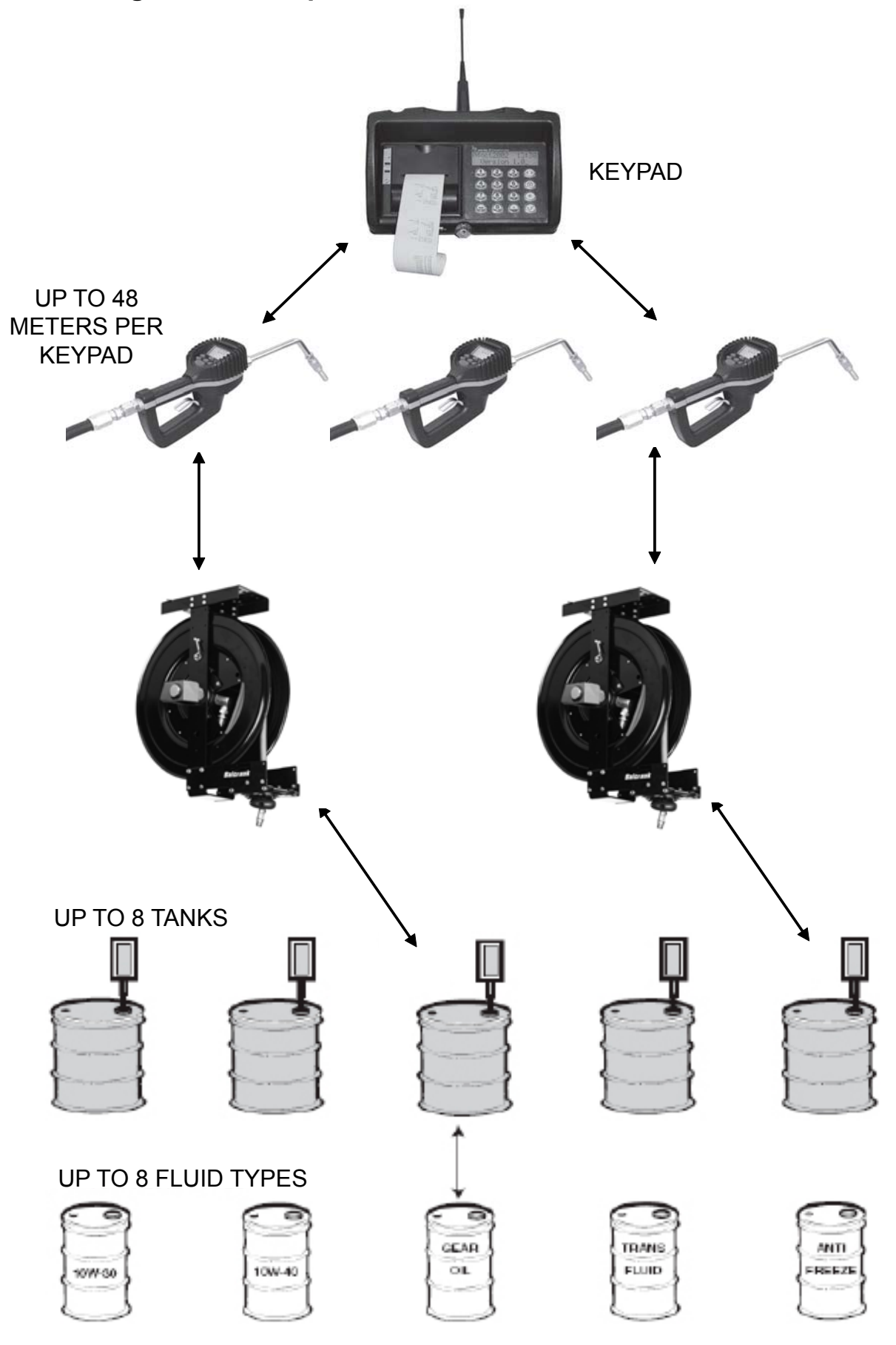

# **Description of Central Control Keypad Keys**

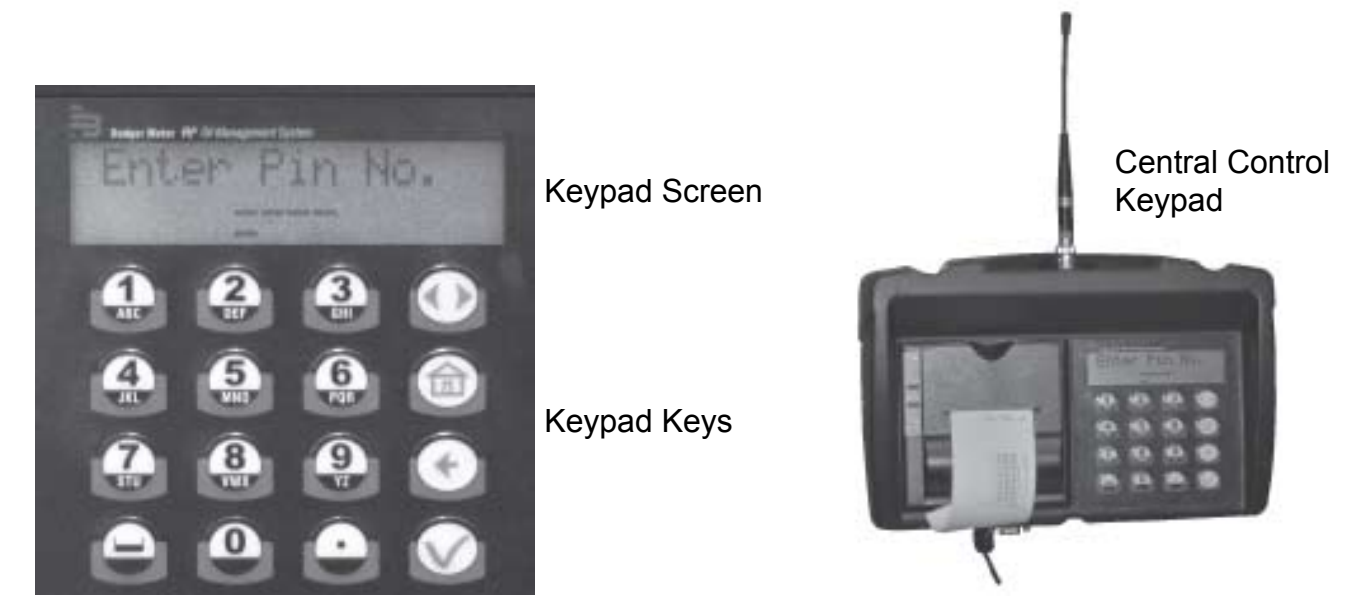

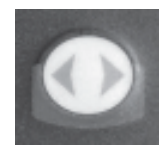

Scroll Key: Used to select options on the active display

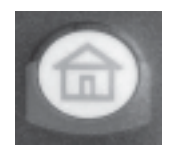

Home Key: Pressing this key returns the display to the default screen display

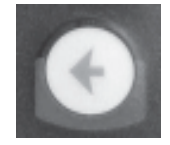

Backspace Key: Used to backspace when entering data

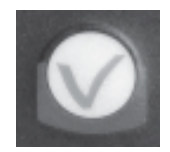

Enter Key: Used to enter data and move to the next screen

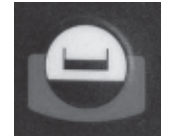

Space Key: Used to enter a space character when entering data

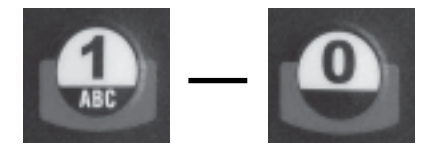

Alphanumeric Keys: Used to enter numbers and alpha characters. Press and release the desired key to enter a number. To enter a letter, press and hold the key with the desired letter. When the desired letter displays, release the key.

# **Central Control Keypad Operation**

# **Default Screens**

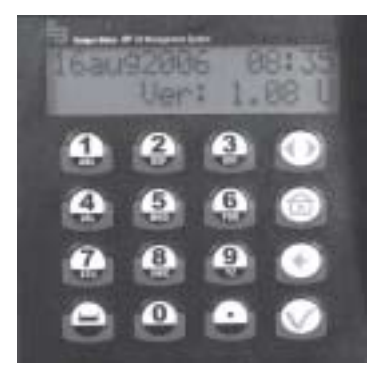

The first default screen shows the software version number for informational purposes only.

Default screens alternate between the System Version screen (above) and the Enter Pin No. screen (below).

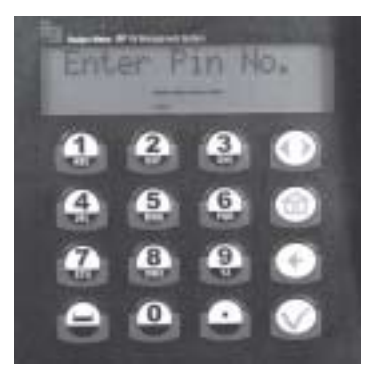

Enter Pin No. screen displays for 3 seconds out of every 5 seconds.

There can only be one supervisor account on each keypad.

Enter Pin No. screen is used by the supervisor to access the management screens; Initialization, Configuration, Meter, Report, External printer, and Internal printer.

The Personal Identification Number (PIN) is four (4) digits. To access management screens enter the supervisor PIN number. The default is 0000 at initial power-up.

# **Management Screens**

The management Select screen displays after <u>entering</u> the supervisor PIN number.

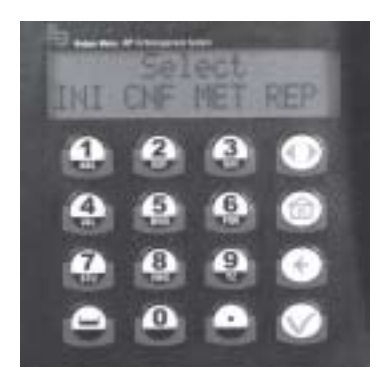

Use the Scroll key **Select** v Then press the Enter key **Select** .

to select which menu option is wanted.

Screens in Initialization (INI) can be accessed only when the Dispense Order list is empty. The supervisor must clear all transactions through Configure (CNF) before the INI menu can be accessed.

# **Multiple Choice Screens**

For multiple choice screens the selection is in inverse video, green on black.

Use the Scroll key **Select** an answer, YES or NO. The selection is in inverse video. It is validated by pressing the Enter key **Select**.

Move the Scroll key with to your choice, YES or NO and press Enter

8

# Initialization Menu Screens (INI):

- System date and time are initially blank
- System time is in military standard
- System date is in format DD/MMM/YYYY (in English)

# Enter Time

This screen is used to set or change the system time.

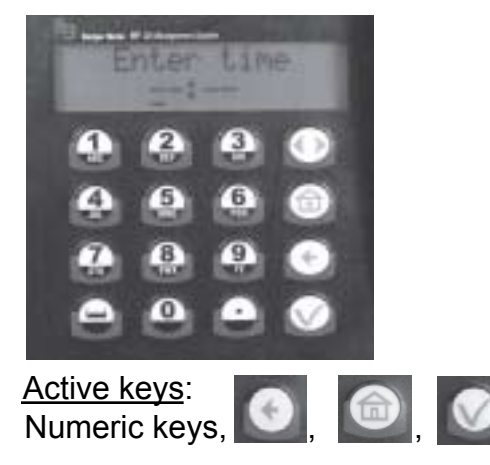

# Action:

Enter time by using the numeric keys to set a 24 -hour military time of day. Press Enter when finished, to move to the next Initialization screen.

# Enter Date

This screen is used to set or change the system date.

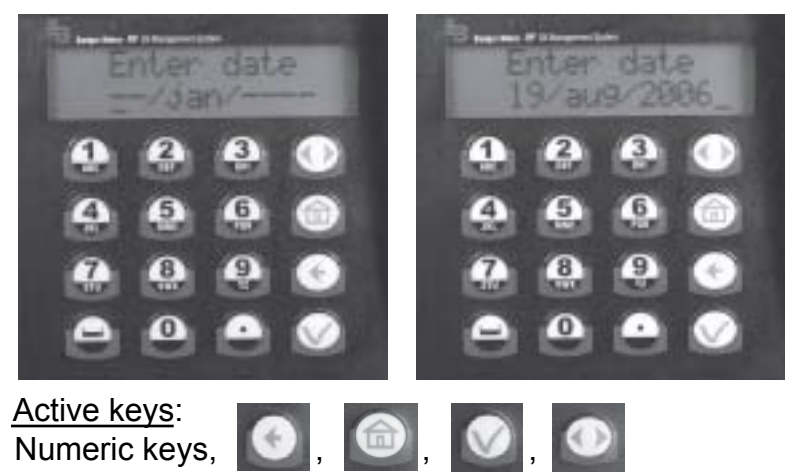

Action:

Enter Date by first entering the two digit day. The cursor automatically moves to the month. Use the Scroll key

to select a month.

Then enter a four-digit year.

After date is set, press Enter **Set** to move to the next Initialization screen.

**NOTE:** To not change the time or date, press Enter *is to advance to the Tank Unit screen.* 

# Tank Initialization

The Tank Initialization screens are used to set up tanks in the system. Each tank is assigned a number and a starting quantity level in the desired unit of measure. The parameters are:

- Maximum of 8 Tanks.
- Tank ID's are numbered 1 thru 8.
- Tank unit of measure can be quarts, liters, pints or gallons.
- Set the dispensing unit of measure to the desired unit.
- The tank stock level setting is updated after each dispense from the associated tank.
- The tank stock level quantity setting format is 5.3 digits (99999.999).
- The remaining tank stock level quantity is printed to the nearest whole number after each dispense on a ticket.
- The Supervisor updates the tank level quantity setting at any time by entering these screens to change stock levels.

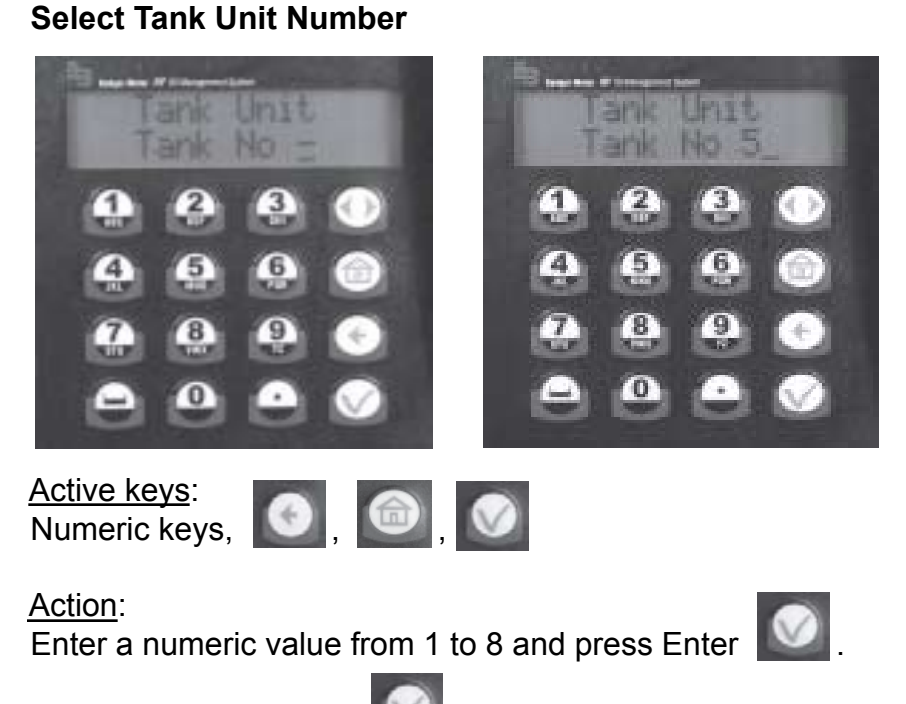

# To Install a Tank:

Pressing the Enter key with no entry advances to Fluids screens.

# Select Fluid Quantity or Remove a Tank

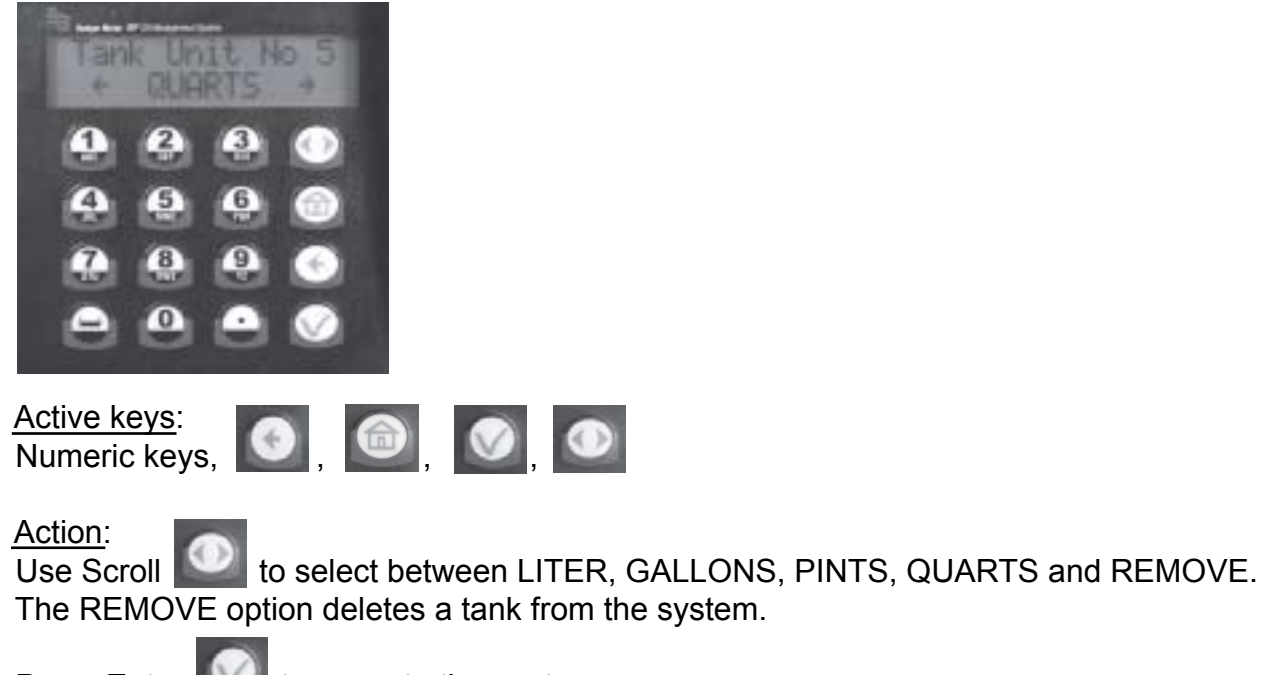

Press Enter with to move to the next screen.

# Select a Tank Stock Level

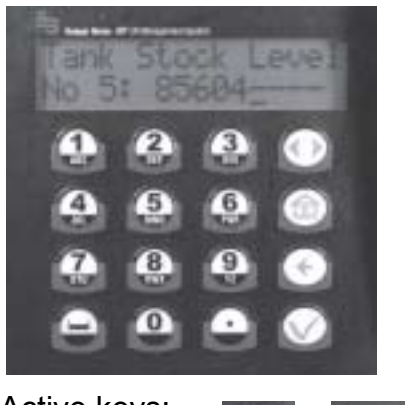

Active keys: Numeric keys, O, O,

Action:

Use the numeric keys to enter a stock level from 00000.000 to 99999.999.

Press Enter **W** to move to the next screen.

When all tanks have been added, press Enter

to move to the next screen.

# **Fluid Initialization**

This screen is used to set initial tank stock level or whenever a supplier delivers fluid. The fluid screens allow a supervisor to set Fluid Names used in the system.

- The parameters are:
- Maximum of 8 fluid types
- The fluid type ID number ranges from 1 to 8
- The fluid type name is a 16 alphanumeric string
- Initially, the fluid type name is blank

## **Tank-Fluid Relationship Screens**

The relationship between tank ID and fluid type ID is 1:1 (one tank assigned to one fluid type). For example, a supervisor may associate tank #1 with fluid #3 or tank #5 with fluid #5. Each tank must be associated with one, and only one, fluid type.

The user must enter a valid number for the fluid and then enter a name for the fluid.

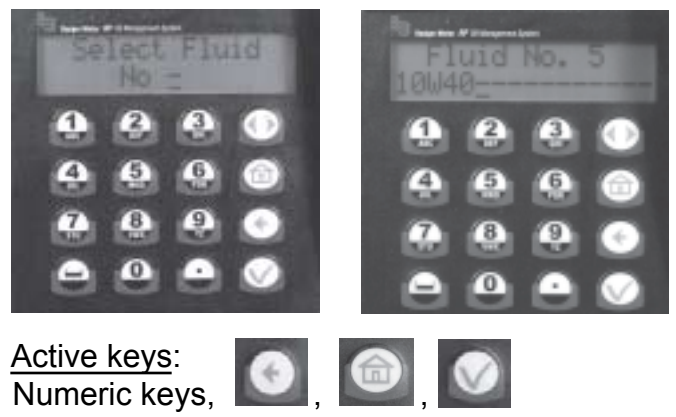

The user must enter a valid number for the tank.

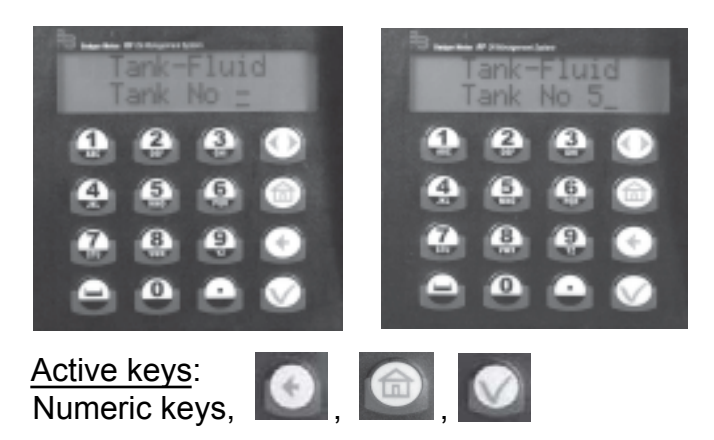

The user must enter a valid number for the fluid in the tank.

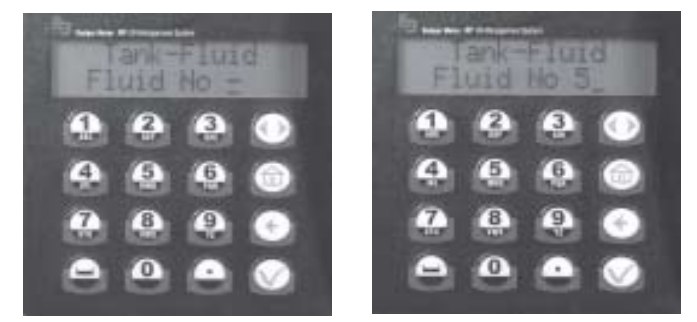

Active keys: Numeric keys, O, O, O, O

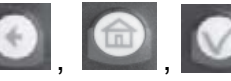

Action: Pressing Enter

after a valid tank number brings up the Tank-Fluid, Fluid No screen

again. Pressing Enter

while the Tank-Fluid, Tank No.screen is blank moves to Adding

Hoses screen.

with no entry moves to the Create Hose screen Pressing the Enter key

# Create or Delete an RF Meter (Meter and Hose are synonymous)

This set of screens allows a supervisor to create or delete RF Meters from the keypad.

- The RF Meter identification number can be found on the RF Meter under the battery pack or on an attached tag
- The RF Meter identification number format is 10 decimal digits (X.XXX.XXX.XXX)
- Leading zeros must be entered
- RF Meters can be added and deleted
- Maximum of 48 RF Meters in the system
- Initially the RF Meter address list is empty
- A given keypad can exchange data only with RF Meters whose identification number has been entered
- All RF Meter addresses and IDs are unique
- The relationship between tank and RF Meter is 1:n (one tank is assigned to n RF Meters). Since there is a relationship between tank and fluid type, a RF Meter is assigned to only one fluid type.

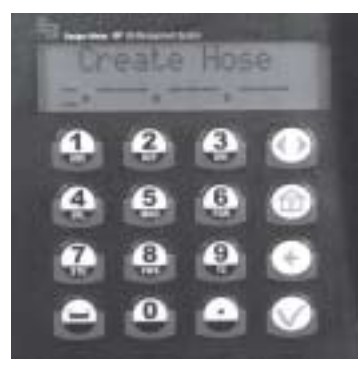

Active keys: + Numeric keys,

The user must enter a valid number for the fluid in the tank.

Action:

After a valid RF Meter address is entered, the Tank-Hose screen displays.

If a RF Meter address is already used, Hose Address Already Used screen displays.

with no entry moves to the Delete Hose screen. Pressing the Enter key

#### **Tank-Hose Screen**

On the Tank-Hose screen, a number must be entered corresponding to the tank and hose. The relationship between tank and RF Meter is 1:n (one tank is assigned to n meters). There is a relationship between tank and fluid type. The RF Meter is assigned to one fluid type. Assign the RF Meter to the tank to which it is connected.

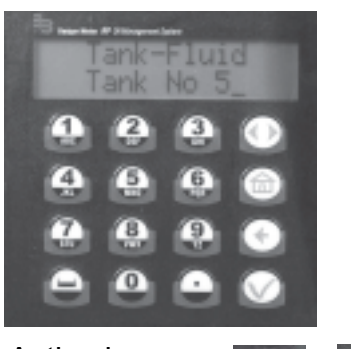

Active keys: Numeric keys,

0

The next screen to show is Hose ID. This screen identifies which hose is assigned to the tank and fluid

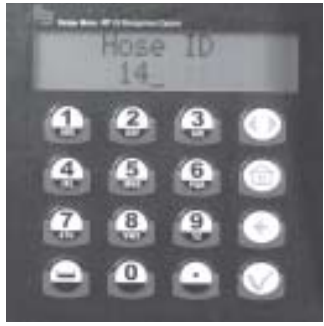

<u>Active keys</u>: None

**NOTE:** Hose ID is the number used to create dispense orders for a meter by an operator.

#### Hose Address Already Used

This screen displays if another RF Meter already uses the last three numbers of an RF Meter. If this screen displays, check the RF Meters in the system to make sure duplicate RF Meters do not exist. Then check to see if this RF Meter has already been created in the system.

It displays for 3 seconds. Then it returns to Create Hose screen.

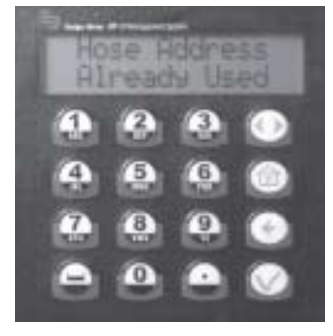

No Action

# **Delete a Hose**

The supervisor has the option to delete a Hose/RF Meter through this screen. This is necessary when there is a change to the system; whereby a RF Meter needs replacement for any reason.

The supervisor should delete from the keypad the removed RF Meter prior to creating a new RF Meter. This puts the new RF Meter in the same logical position with the keypad and the dispense order process remaining the same.

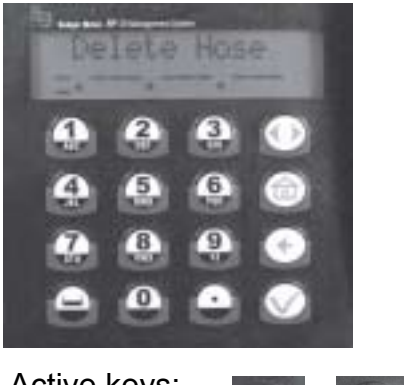

Active keys: Numeric keys, [O], [O], [O]

Action:

When a RF Meter is deleted, the Delete Hose screen displays.

Pressing the Enter key with no entry displays the Create Operator screen.

# Adding and Deleting Operators

- Only an operator with a valid PIN can dispense fluid
- A Maximum of 50 operators may be active in the system at one time
- The operator ID (PIN number) format is 4 numeric digits
- The operator name format is 16 alphanumeric digits. Initially, the operator list is empty.

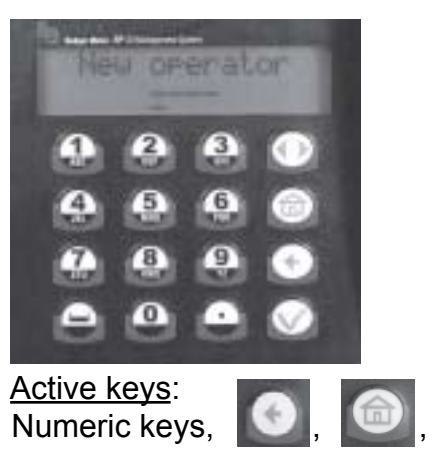

Action:

The New Operator screen (above) displays.

Type in the operator's 4 digit ID PIN number, press Enter will to add it to the list.

| Type in the operator's name using the keypad and then press Enter 🚺 to add it.                                                                                                    |
|----------------------------------------------------------------------------------------------------|
| Add another operator number and press Enter with to add it to the list.                                                                                                    |
| Add the operator's name and press Enter with add it to the list.                                                                                                    |
| When finished adding Operators, press Enter 🚺 .                                                                                                    |
| Deleting an Operator                                                                                                    |
|                                                                                                    |
| 4 6 6 6                                                                                                    |
|                                                                                                    |
| Active keys: , , , , , , , , , , , , , , , , , , ,                                                                                                    |
| <u>Action</u> :<br>The Delete Operator screen ( above) displays if the Enter key <b>of the set a set of the set of the set of the set</b> of the set of the set of the s |
| To delete an operator, enter his four-digit ID number and press Enter 🧖 .                                                                                                    |
| When finished deleting operators, press Enter while "Delete Operator" is blank.                                                                                                    |

# **Configuration Menu (CNF)**

The Configuration Menu (CNF) allows a supervisor to set-up all parameters for the Keypad Operation. A supervisor is the only user with access to these screens.

Configuration Menu Flowchart:

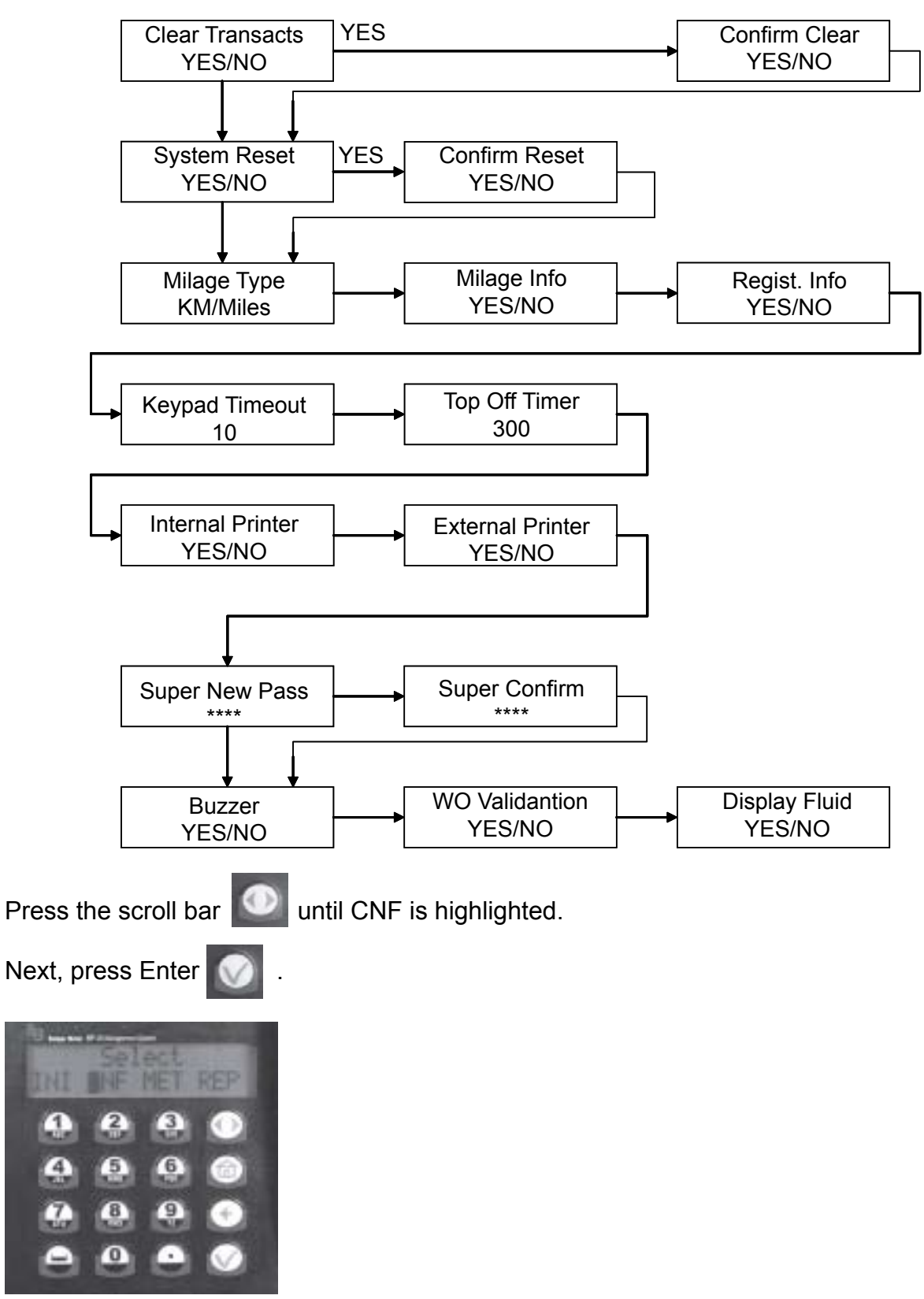

# **Clearing Transactions from Keypad Memory**

- Removes all transactions (Dispense Orders) previously recorded in memory
- Clear transactions erases WO results data. Data is cleared confirmation.

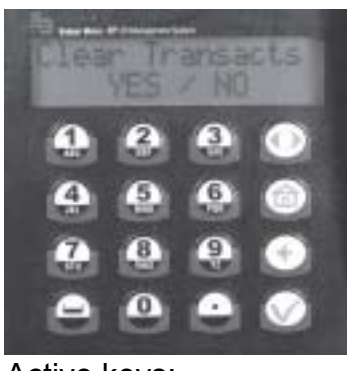

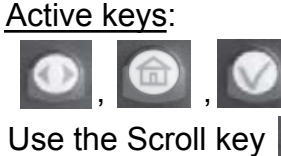

to select between YES or NO.

Action:

If YES - the keypad asks for a confirm If NO - the menu advances to System Reset

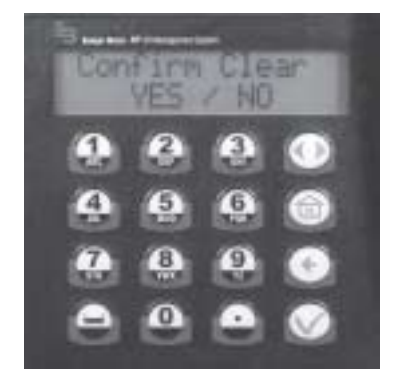

# System Reset

System Reset allows a supervisor to reset all configuration parameters to default values.

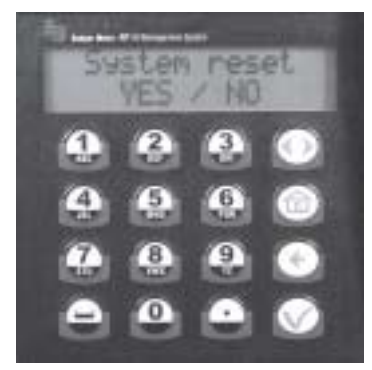

Active keys:

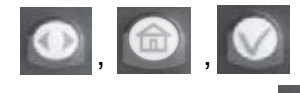

Use the scroll key **[11]** to select Yes or No.

# <u>Action</u>: If YES - the keypad asks a supervisor to Confirm Reset

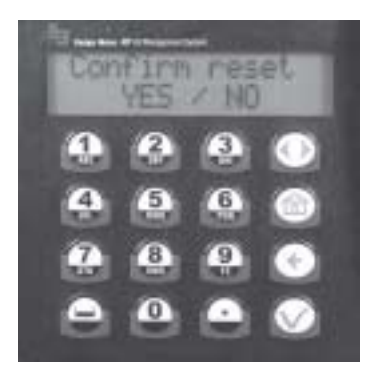

If NO - the keypad displays Mileage Type screen

# Mileage Type

Allows a supervisor to select how vehicle mileage is stored in the keypad

- KM/MILES
- KM is the Default mileage

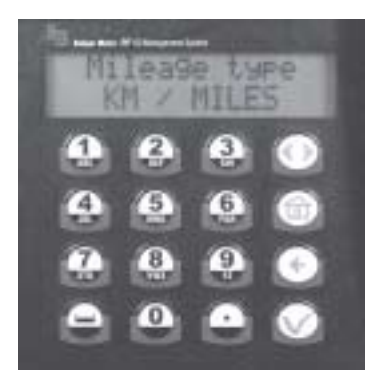

Active keys:

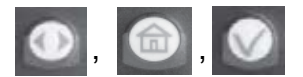

Action: Press the scroll key

to select KM or Miles.

Press the Enter key

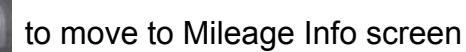

# **Mileage Information Option**

Selects the option to collect vehicle mileage information for each dispense order.

- 16 numeric digit field
- YES or NO for the option
- Default mileage is NO

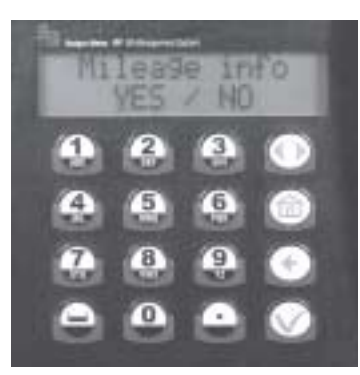

Active keys:

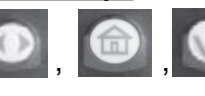

Action: Use the Scroll key

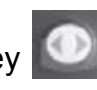

to select YES or NO

Press ENTER key with the move to the Registration Information screen

# **Registration Information Option**

Selects the option to collect registration information for each dispense order.

- YES or NO for the option
- Default registration is NO

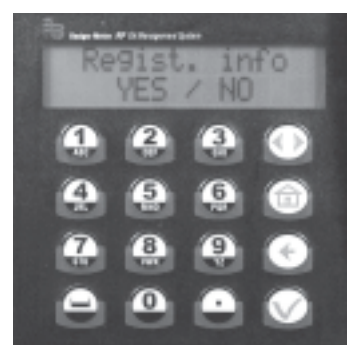

Active keys:

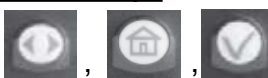

<u>Action</u>: Use the Scroll key

to select YES or NO

Press ENTER key

to move to the Keypad Timeout screen

# **Keypad Timeout Options**

- Timeout parameter corresponds to the time it takes to validate after all dispense order data has been entered. If the Enter button is not pressed within the time allocated, the keypad display goes back to initial menu and the input data is erased.
- The Keypad Timeout is between 0 to 255 seconds (0 = no timeout) and the default for this feature is 10 seconds.

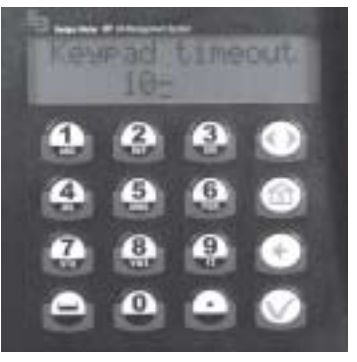

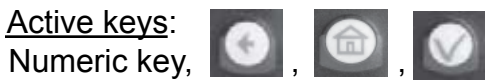

<u>Action</u>: Press Enter **I** to move to the Hose Inactive Timeout option

# **Topoff Timer Option**

- This is the time a user has to top-off a dispense after the complete preset batch has been dispensed.
- If a user has not pressed reset on a RF Meter within the timeout period, the RF Meter transmits a dispense order quantity to the keypad and locks out the RF Meter.
- The topoff time is equal to one (1) second for each count. i.e., 600= 600 seconds or 10 minutes.
- The topoff timer can be set from zero to (900) 15 minutes.

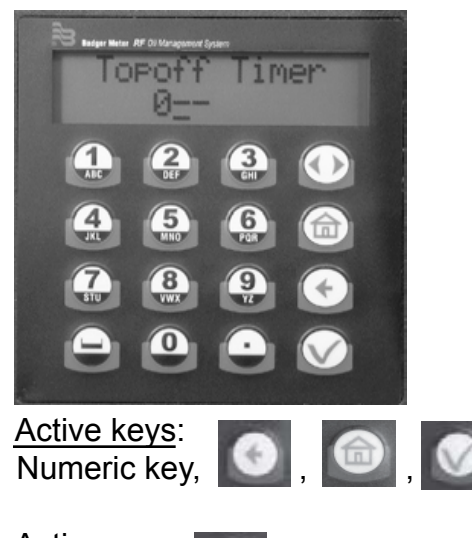

Action: Press Enter

to move to the Display Timeout Option

# **Internal Printer Option**

- The Internal Printer can be used to print dispense ticket information
- To print the dispense ticket on the keypad printer, set this option to Yes
- To print to a remote printer or to not print a ticket, set this option to No

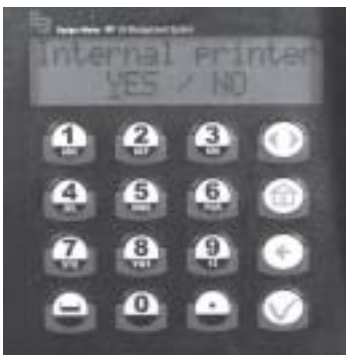

#### Active keys:

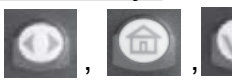

Action:

Use the Scroll key

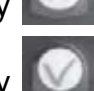

to select the Internal Printer of Yes or No

Press ENTER key Printer option to select the Internal Printer setting and move to External

#### **External Printer Option**

• The External Printer (EPSON LX-300) is used to print the report information. This must be set to Yes to print reports.

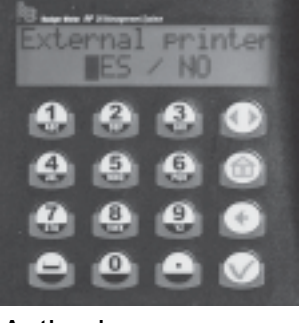

Active keys:

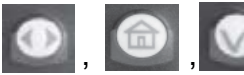

Action: Use the Scroll kev

у 🔘

to select the External Printer setting of Yes or No

Press ENTER key word option to select the External Printer setting and go to Supervisor Pass

Please reference Appendix A, Epson LX-300+II printer for more information.

## **Supervisor Password Option**

- The default Supervisor Password is 0000.
- A Supervisor can change this password during initial system set-up.
- Maximum of one (1) Supervisor login password is allowed.

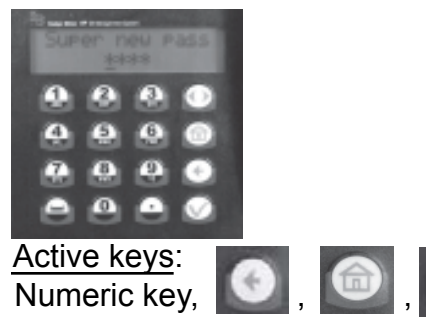

Action:

Use the numeric keys to enter a new password. Then press Enter Reenter new Password to confirm.

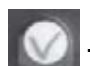

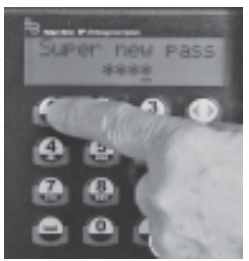

When changing a password, first delete the active password.

with no entry brings no change to Password and Buzzer option Pressing Enter displays.

# **Buzzer Option**

This screen provides a user with the option to have a beep on every key entry. The default is YES.

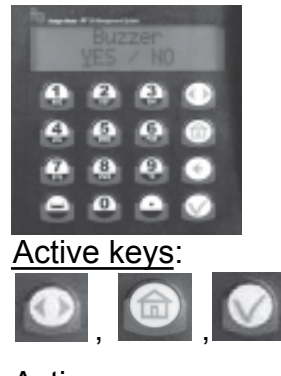

Action: Select YES or NO by using the Scroll key. Then press Enter is to advance to the work order option.

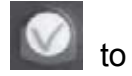

# **Work Order Option**

Selects the option to require a work order number to be entered.

- YES or NO for the option.
- Default work order is yes.

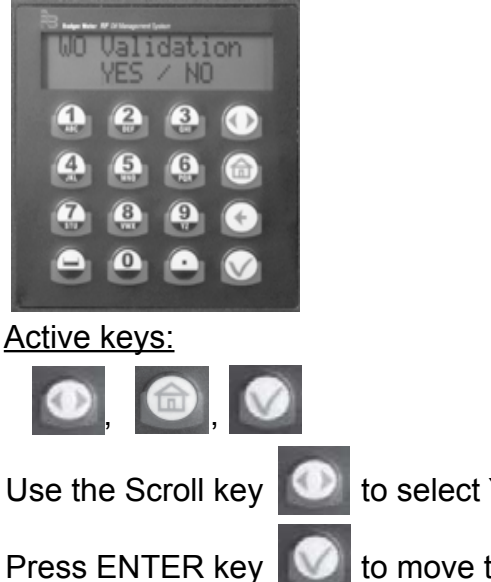

to select YES or NO.

key will to move to the display fluid screen.

# Display Fluid Option

Selects the option to display the fluid selected.

- YES or NO for the option.
- Default option is yes.

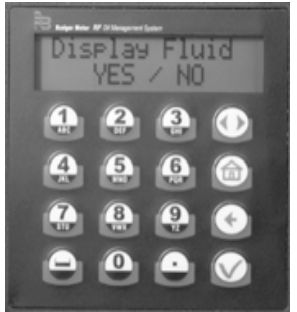

Active keys:

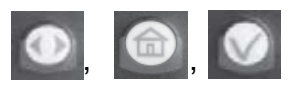

Use the Scroll key

to select YES or NO.

Press ENTER key

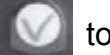

to move back to the Select screen.

The Keypad displays the Select menu.

| - B | Nº 21 Haragereet |     |     |
|-----|------------------|-----|-----|
| INI | CNF              | MET | REP |
| 4   | 2                | 3   |     |
| 4   | 5                | 6   | 6   |
| 2   | (8)              | 9   | •   |
|     | 0                | •   |     |
| ~   | ~                | ~   | -   |

# Using the Internal (Keypad) Printer

When everything is complete in the Configuration Menu, it is recommended the supervisor print the settings from the keypad and put them in a safe place.

To use the internal keypad printer:

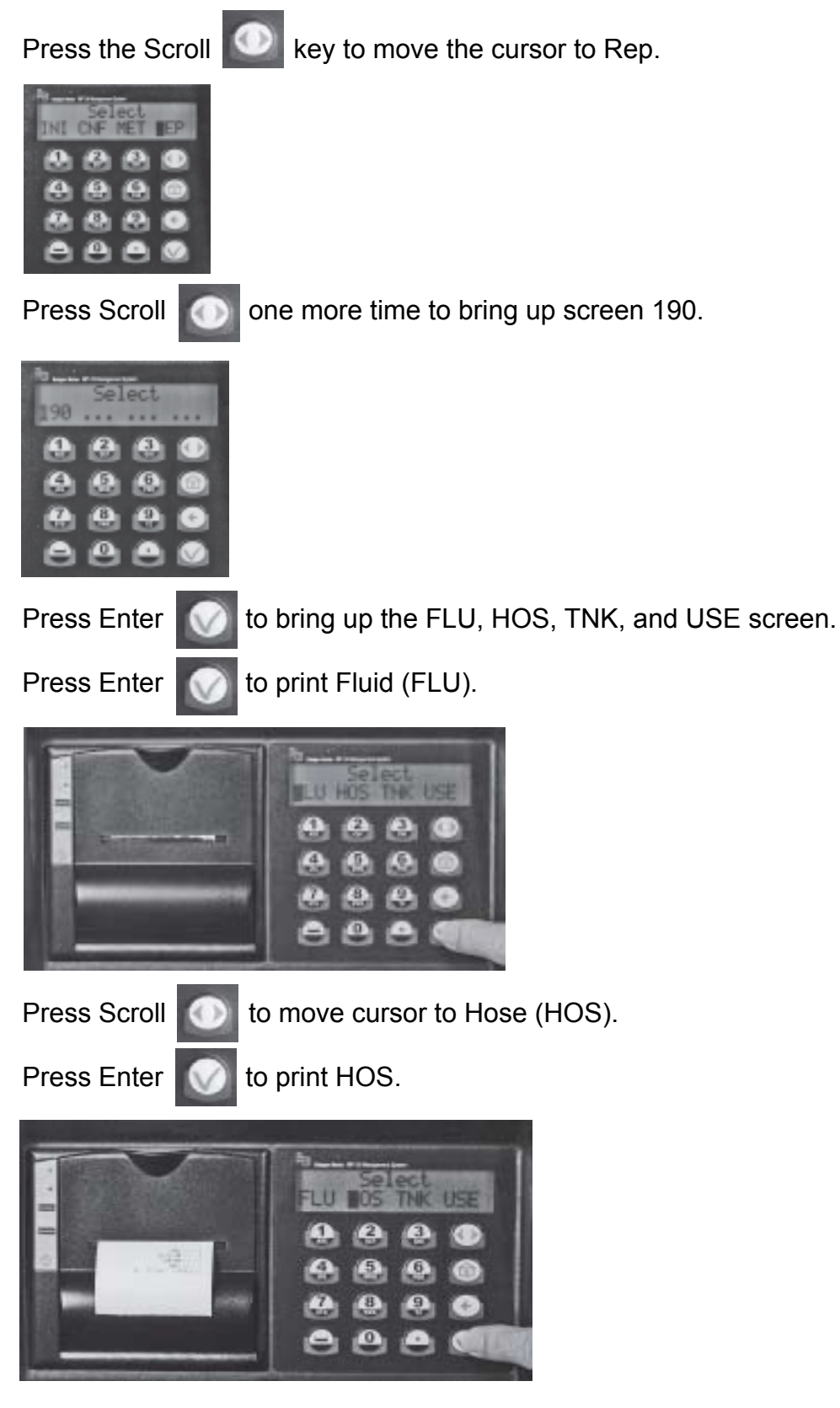

Press Scroll of to move the cursor to Tank (TNK).

Press Enter to print TNK. 693 8 9 0 (A) Press Scroll to move the cursor to User (USE). Press Enter to print USE. U HOS THK Scroll until screen WO, PEN, PAR, and MEM appears. to PAR. Scroll Press Enter to print. PEN MEM 0

Tear the ticket off of the keypad. Put it in a safe place in case it should be necessary to reprogram the keypad.

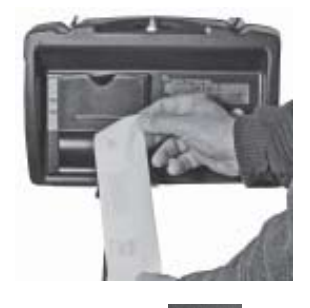

Press Home is to go back to the Default Screens.

# Meter Reset Menu (MET)

- Only the supervisor has access to MET.
- The supervisor may delete a dispense order in the keypad que for a single hose or all hoses in the system.
- If the supervisor selects all RF Meters, all dispense orders in the que are deleted.

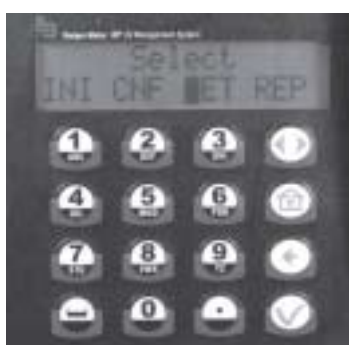

Active Keys:

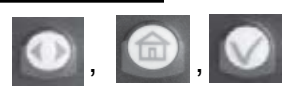

Action: Press Enter

to go to Init All Hose

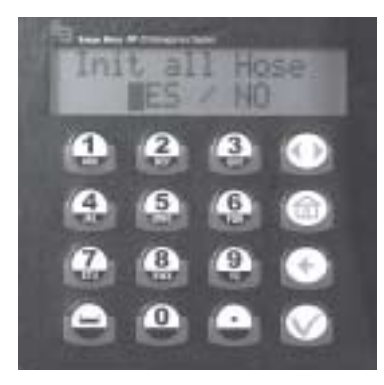

#### Action:

If YES - start (Start Hoses Init) displays

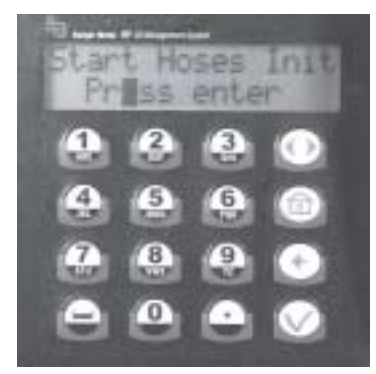

Action: Press Enter

to Start Hoses Initiation

The screen then returns to the Select menu.

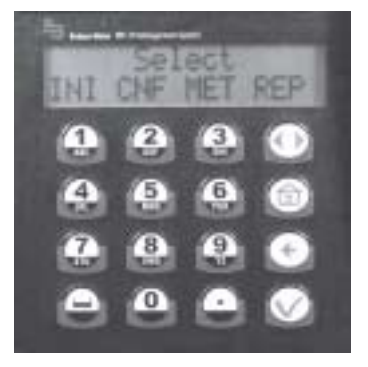

If NO - user is prompted for a hose number to reset

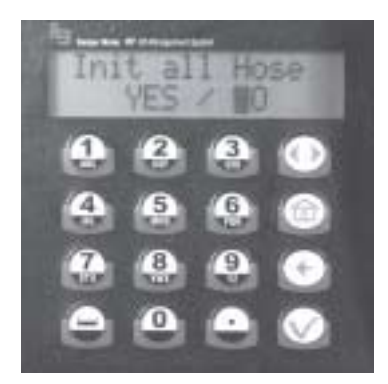

Type in a hose number Press Enter to rea

to reset the hose screen

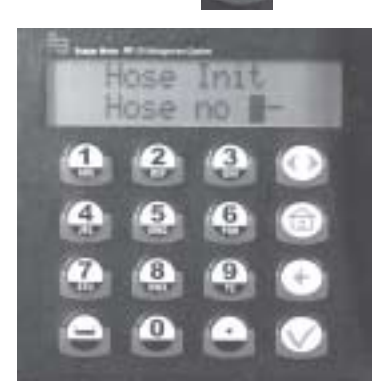

Do this until all the hoses that need to be initiated, are initiated

Press the Home

key to return to the Select screen

# Meter Reset Menu Flowchart

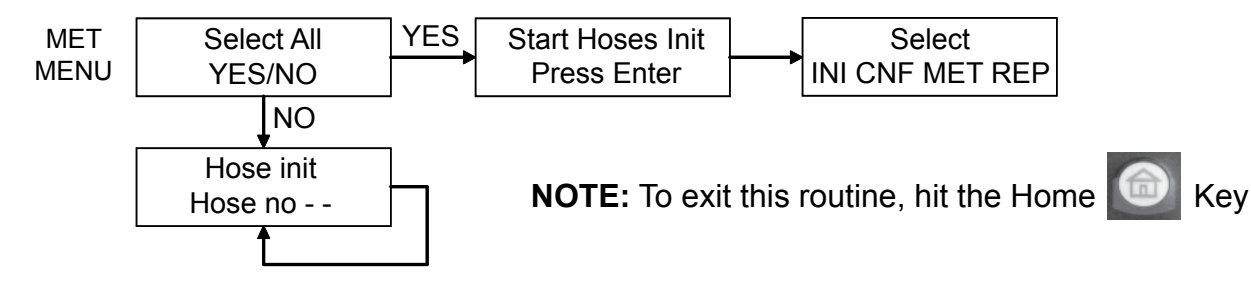

# **Report Menu Screens (REP)**

The supervisor has the opportunity to print out a variety of reports to the External Printer.

INI: Prints all parameters associated with the system initialization CNF: Prints all parameters selected for a keypad configuration MET: Prints the status of all hoses/meters REP: Prints the dispense order history

To print reports the External Printer option must be set to YES (see the *Configuration Menu (CNF)* section of this manual).

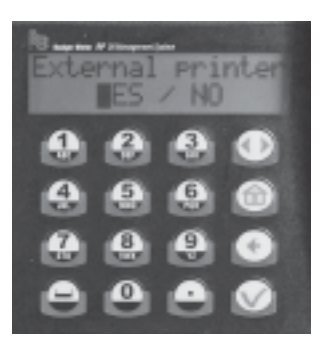

From the Select screen scroll **Select** to Rep.

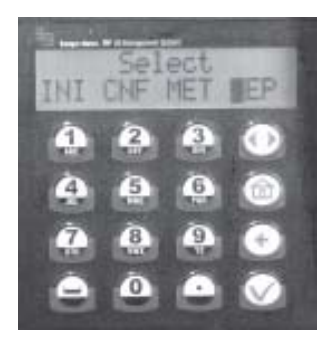

Press Enter 🚺 to go to the Select First Report screen

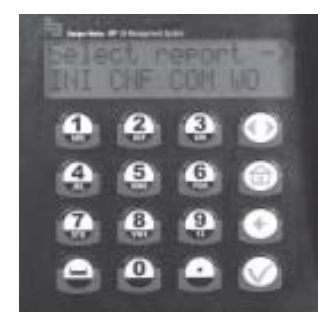

Active keys:

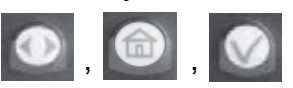

Action: Use the Scroll key

to select the desired report

Press Enter Will to print the report

# **Initialization Report**

# DD/MMM/YYYY INITIALIZATION REPORT HH:MI

| TNK | PRODUCT      | LEVEL   | UNT    |
|-----|--------------|---------|--------|
| === | =======      | ======= | =====  |
| 1   | Fluid 1 name | 99999   | LITERS |
| 2   | Fluid 2 name | 99999   | LITERS |
| ()  | ()           | ()      | ()     |
| 7   | Fluid 7 name | 99999   | LITERS |
| 8   | Fluid 8 name | 99999   | LITERS |

| ID  | ADDR          | TNK     |
|-----|---------------|---------|
| === | ============= | === === |
| 123 | 124456        | 1       |
| 234 | 561444        | 2       |
| ()  | ()            | ()      |

| ID  | PIN  | NAME       |  |
|-----|------|------------|--|
| === | ==== |            |  |
| 1   | 1234 | John SMITH |  |
| 2   | 1235 | Paul GREEN |  |
| 3   | 1236 | Mike BROWN |  |
| ()  | ()   | ()         |  |

## ID PRODUCT

| === | ============= |                |
|-----|---------------|----------------|
| 1   | Fluid 1 name  |                |
| 2   | Fluid 2 name  |                |
| ()  | ()            |                |
| 7   | Fluid 7 name  |                |
| 8   | Fluid 8 name  | INI CHE CON MO |

| DD/MMM/YYYY | Date of the printout                    |
|-------------|-----------------------------------------|
| HH:MI       | Time of the printout                    |
| TNK         | Tank No.                                |
| PRODUCT     | Fluid type name                         |
| QTY         | Quantity dispensed                      |
| UNT         | Unit                                    |
| ADDR        | Meter RF address                        |
| ID          | RF Meter Id (Last 3 address characters) |
| TNK         | Tank No.                                |
| PIN         | User pin number                         |
| NAME        | User name                               |

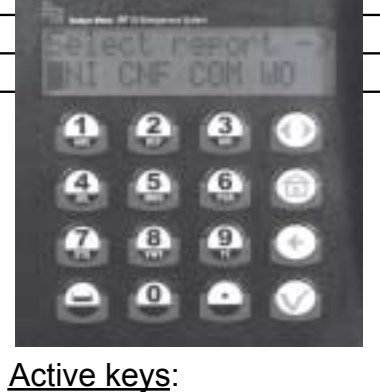

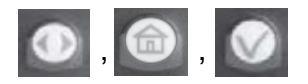

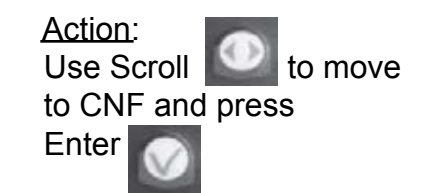

# **Configuration Report**

| DD/MMM/YYYY CO    | ONFIGURATI | ON REPORT HH:MI |
|-------------------|------------|-----------------|
| Mileage Type      | KM         |                 |
| Registration Info | NO         |                 |
| Mileage Info      | NO         |                 |
| Internal printer  | Yes        |                 |
| External printer  | Yes        |                 |
| Address printer   |            |                 |
| Buzzer            | Yes        |                 |
| Approved PTB      | NO         |                 |
| Supervisor pass   | 1234       |                 |
| Hose Inactive     | 600        |                 |
| Keypad Timeout    | 10         |                 |
| Display Timeout   | 2          |                 |
| On-Off sequence   | 999999     |                 |

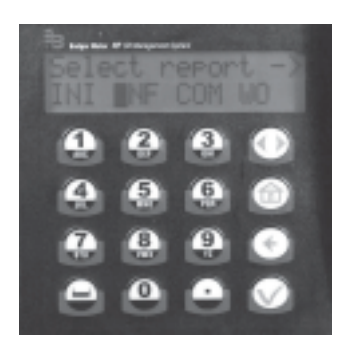

# Active keys:

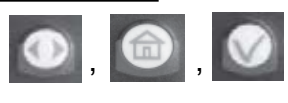

Action: Use Scroll to move to COM and press Enter

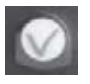

# **Communications Report**

## DD/MMM/YYYY COMMUNICATION REPORT HH:MI

| ADDR          | ID   | STA      |  |
|---------------|------|----------|--|
| ======        | ==== | ===      |  |
| 0.000.000.101 | 1    | inactive |  |
| 0.000.000.137 | 2    | inactive |  |
| 0.000.000.111 | 3    | inactive |  |
| 0.000.000.126 | 4    | inactive |  |
| 0.000.000.127 | 5    | inactive |  |
| 0.000.000.109 | 6    | inactive |  |
| 0.000.000.100 | 7    | inactive |  |
| 0.000.000.135 | 8    | inactive |  |

| DD/MMM/YYYY | Date of printout                        |
|-------------|-----------------------------------------|
| HH:MI       | Time of printout                        |
| ADDR        | Meter RF address                        |
| ID          | RF Meter Id (Last 3 address characters) |
| STA         | Status of RF link:                      |
|             | OK RF link established                  |

- KO RF link not established
- •? RF link doubtful

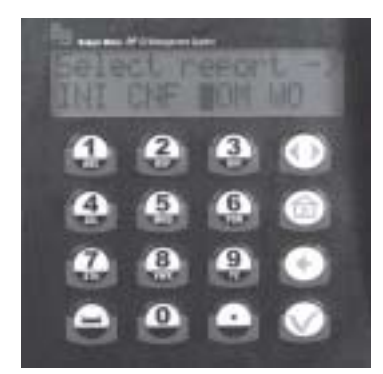

Active keys:

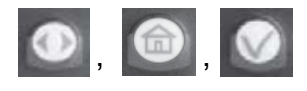

Action: Use Scroll Oto move to WO. Press Enter

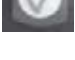

#### **Work Order Report**

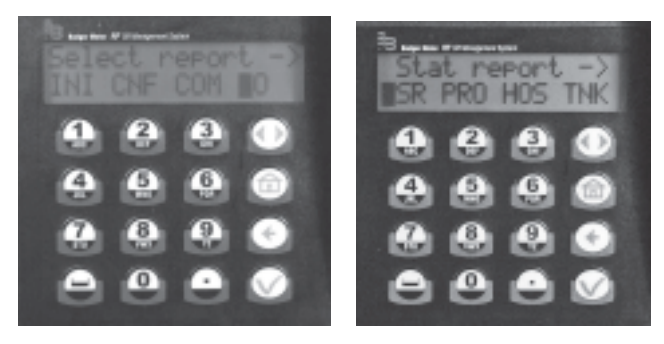

There are four reports that may be printed associated with Work Orders:

- USR: Print dispense orders by User
- PRO: Print dispense orders by Fluid Type
- HOS: Print dispense orders by Hose/Meter
- TNK: Print dispense orders by Tank

After printing the Work Order List Reports, the Work Order list memory is erased automatically.

Active keys:

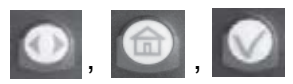

#### Use Report (USR) DD/MMM/YYYY STATISTICAL REPORT BY USER HH:MI

| USER       | PRODUCT      | QTY   |
|------------|--------------|-------|
|            |              | ===== |
| JOHN SMITH | FLUID TYPE 1 | 99999 |
|            | FLUID TYPE 2 | 99999 |
|            | FLUID TYPE 3 | 99999 |
|            | FLUID TYPE 4 | 99999 |
| PAUL GREEN | FLUID TYPE 5 | 99999 |
|            | FLUID TYPE 6 | 99999 |
|            | FLUID TYPE 7 | 99999 |
|            | FLUID TYPE 8 | 99999 |
| ()         |              |       |

# Product Report (PRO) DD/MMM/YYYY STATISTICAL REPORT BY PRODUCT HH:MI

| PRODUCT          | USER                | QTY     |  |
|------------------|---------------------|---------|--|
| ================ | == ================ | = ===== |  |
| FLUID TYPE 1     | JOHN SMITH          | 99999   |  |
|                  | PAUL GREEN          | 99999   |  |
| FLUID TYPE 2     | JOHN SMITH          | 99999   |  |
|                  | PAUL GREEN          | 99999   |  |
| FLUID TYPE 3     | JOHN SMITH          | 99999   |  |
|                  | PAUL GREEN          | 99999   |  |
| ()               |                     |         |  |

#### Hose/Meter Report (HOS) DD/MMM/YYYY STATISTICAL REPORT BY RF METER HH:MI

| ADDR   | ID  | USER       | QTY   |
|--------|-----|------------|-------|
| ====== | === |            | ===== |
| 123456 | 456 | JOHN SMITH | 99999 |
|        |     | PAUL GREEN | 99999 |
| 234561 | 561 | JOHN SMITH | 99999 |
|        |     | PAUL GREEN | 99999 |
| ()     |     |            |       |

# Tank Report (TNK) DD/MMM/YYYY STATISTICAL REPORT TANK LEVEL HH:MI

| TNK  | PRODUCT        | LEVEL  | UNT     |
|------|----------------|--------|---------|
| ==== | =======        | ====== | ======  |
| 1    | 5W30 OIL       | 123    | LITERS  |
| 2    | GEAR OIL       | 1111   | LITERS  |
| 3    | ATF 111        | 11111  | GALLONS |
| 4    | HYDRAULIC FLUI | D232   | QUARTS  |
| 5    | 10W40 OIL      | 3466   | PINTS   |
| 6    | WASHER FLUID   | 1      | LITERS  |
| 7    | 5W40 OIL       | 2344   | LITERS  |
| 8    | BEER           | 43234  | PINTS   |

# **Report Menu Flowchart (Requires External Printer)**

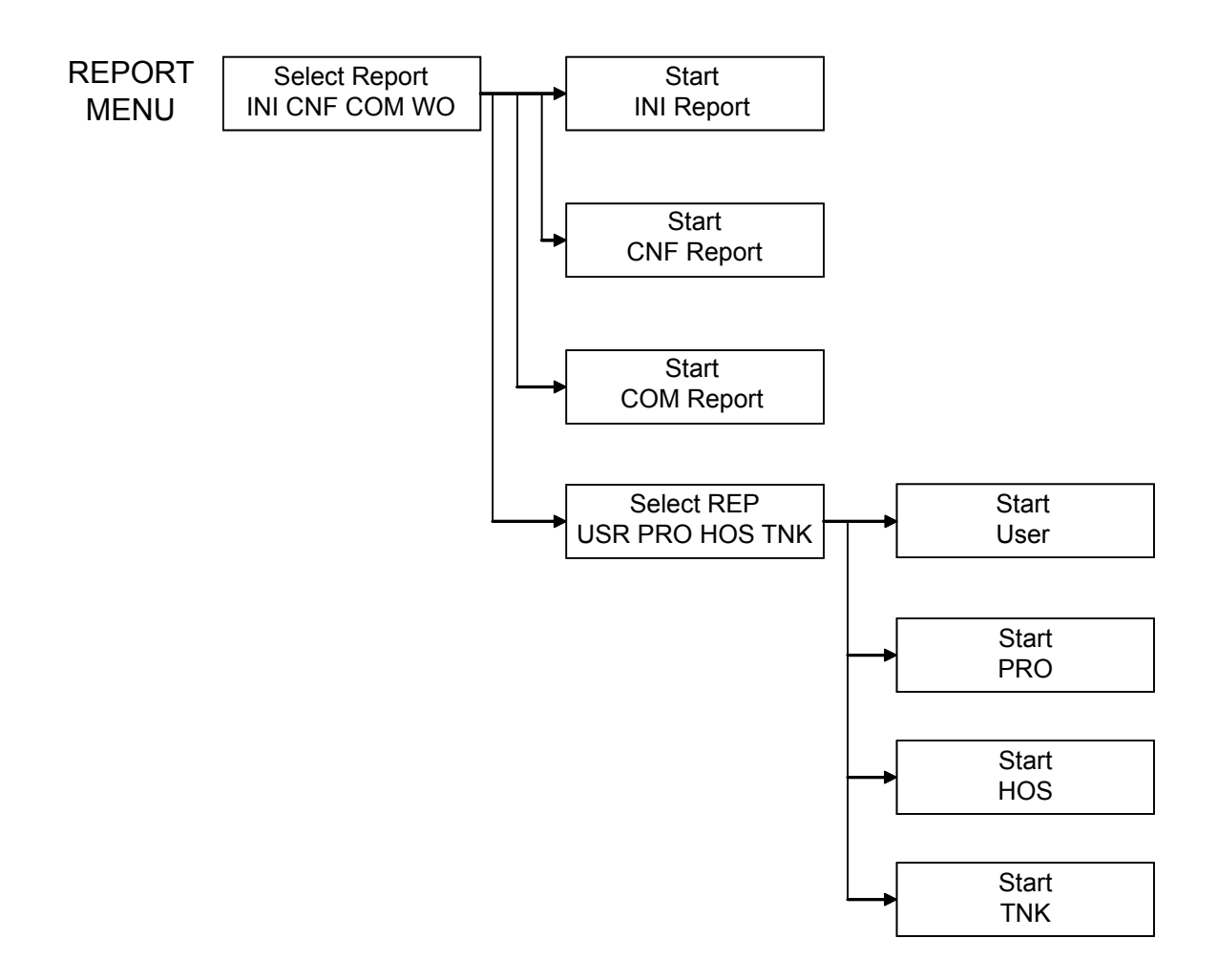

**NOTE:** It is recommended that the Supervisor print all internal reports and store hard copies a fter setting up the system.

# **Keypad Test Program**

- 1. Unplug the keypad
- 2. Hold down 1 and 2 on the keypad while plugging in the keypad
- 3. "LCD Test Validate?" appears. Press the check mark

4. FT 190 Test. Press the check mark

- 5. Keyboard test Press Key no 1. Press the number 1 key
- 6. Keyboard test Press Key no 7. Press the number 6 key
- 7. Keyboard test Press Key no 12. Press backspace
- 8. Keyboard test Press Key no 14. Press the number 0 key

9. Buzzer test validate. Press check mark

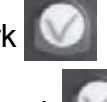

- 10. LX-300+ test validate. Press check mark
- 11. RF card test, please wait. Wait
- 12. Turn off the mains 10s. Unplug the keypad for 10 seconds
- 13. Plug the keypad in after 10 seconds

14. Date Hour validate. Press check mark

15. End Test Passed

Unplug the keypad for 10 seconds. When the keypad is plugged back in the message, "Switch on for the first time" appears on screen for about five (5) seconds. Then the normal Pin number screen apprears.

The system is now ready to use.

Hose number 1 is overwritten during the test procedure. This must be re-entered into the keypad. See the *Create or Delete An RF Meter* section in this manual.

# FLUID TYPE DEFINITIONS

| Fluid Identification | Name |
|----------------------|------|
| 1                    |      |
| 2                    |      |
| 3                    |      |
| 4                    |      |
| 5                    |      |
| 6                    |      |
| 7                    |      |
| 8                    |      |

Maximum Fluid types is 8 The Fluid name can be 16 characters in length

# TANK DEFINITIONS

| Tank Identification | Fluid Identification or Name | Tank Level | Tank Capacity |
|---------------------|------------------------------|------------|---------------|
| 1                   |                              |            |               |
| 2                   |                              |            |               |
| 3                   |                              |            |               |
| 4                   |                              |            |               |
| 5                   |                              |            |               |
| 6                   |                              |            |               |
| 7                   |                              |            |               |
| 8                   |                              |            |               |

Maximum of 8 Tanks

The Tank capacity value is formatted xxxxx.xxx

# **HOSE/METER DEFINITIONS**

| Hose/Meter<br>Identification |     | Address Num<br>x.xxx.xxx.xx | ıber<br>xx | Tank Number |
|------------------------------|-----|-----------------------------|------------|-------------|
| 1                            |     | -                           | -          |             |
| 2                            |     | -                           | -          |             |
| 3                            |     | -                           | -          |             |
| 4                            |     | -                           | -          |             |
| 5                            |     | -                           | -          |             |
| 6                            |     | -                           | -          |             |
| 7                            |     | -                           | -          |             |
| 8                            |     |                             | -          |             |
| 9                            |     |                             | -          |             |
| 10                           |     |                             |            |             |
| 11                           |     | -                           | -          |             |
| 12                           |     | -                           | -          |             |
| 13                           |     | -                           | -          |             |
| 14                           |     | -                           | -          |             |
| 15                           |     | -                           | -          |             |
| 16                           |     | -                           | -          |             |
| 17                           |     | -                           | -          |             |
| 18                           |     | -                           |            |             |
| 19                           |     | -                           |            |             |
| 20                           |     | -                           |            |             |
| 21                           |     | -                           |            |             |
| 22                           |     | -                           | -          |             |
| 23                           | · · | •                           | •          |             |
| 24                           |     | -                           |            |             |

Maximum of 48 Hose/Meters

Hose/Meter address is a 10 digit number

Address Data Format is x.xxx.xxx.xxx

# **HOSE/METER DEFINITIONS**

| Hose/Meter     | Address Number |              |   | Tank Number |
|----------------|----------------|--------------|---|-------------|
| Identification |                | X.XXX.XXX.XX | X |             |
| 25             |                |              | - |             |
| 26             |                | -            | • |             |
| 27             |                |              |   |             |
| 28             |                |              |   |             |
| 29             |                | -            |   |             |
| 30             |                |              | • |             |
| 31             |                |              | • |             |
| 32             |                |              |   |             |
| 33             |                | -            | • |             |
| 34             |                | -            | • |             |
| 35             |                | -            | • |             |
| 36             |                |              |   |             |
| 37             | -              | -            | - |             |
| 38             | -              | -            | - |             |
| 39             | -              | -            | - |             |
| 40             | -              | -            | - |             |
| 41             | -              | -            | - |             |
| 42             | -              | -            | - |             |
| 43             |                |              | • |             |
| 44             |                |              | • |             |
| 45             | -              | -            | • |             |
| 46             | -              | -            | • |             |
| 47             |                | -            |   |             |
| 48             |                | •            | · |             |

Maximum of 48 Hose/Meters

Hose/Meter address is a 10 digit number

Address Data Format is x.xxx.xxx.xxx

# Appendix A

# Epson LX-300+II Printer or Compatible

An Epson LX-300+II printer, or compatible, must be used. Badger Meter takes no responsibility for, and does not support, any printer except an Epson LX-300+II.

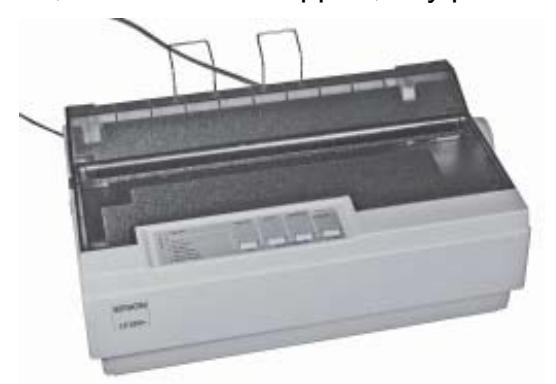

# LX-300+II printer settings:

W11714

| Font LI<br>Voyants<br>Schrif<br>Font LI<br>Indicad | EDs<br>s Police<br>tart LEDs<br>EDs<br>dores Font<br>dores Fonte   | Pause LE<br>Voyant P<br>Pause LE<br>Pausa LE<br>Indicado<br>Indicado | D<br>ause<br>D<br>D<br>r Pausa<br>r Pausa |                  |                          |           |             |         |
|----------------------------------------------------|--------------------------------------------------------------------|----------------------------------------------------------------------|-------------------------------------------|------------------|--------------------------|-----------|-------------|---------|
|                                                    | English<br>Français<br>Deutsch<br>Italiano<br>Espa%ol<br>Portugu@s |                                                                      |                                           |                  |                          |           |             |         |
| D:LED on                                           | / Voyant Oui                                                       | / LED                                                                | an                                        | / Sp             | ia acceso                | 1         | Indicador   | Dn      |
| B:LED of                                           | f / Voyant Non                                                     | / LED                                                                | aus                                       | / Sp             | ia spenta                | 1         | Indicador   | Off     |
| / Indi                                             | icador apagado                                                     |                                                                      |                                           | 4.0-             | 10.400.200               | 0.000 C   |             | 1       |
| nte / Ind:                                         | icador intermitente                                                | ote / LED                                                            | DIINKt                                    | / Sp             | ia lampeggi              | ante /    | Indicador   | Intermi |
| Ø:LED 2-1                                          | blink / Voyant 2-cli                                               | anote / LED                                                          | 2-blinkt                                  | / Sn             | ia 2-lanner              | niante /  | Indicador   | 2-Inter |
| tente / Ind:                                       | icador 2-intermitent                                               | e                                                                    |                                           |                  | an a annhai              | granter / | riereader   | a meen  |
| - Press the<br>the Tear Of                         | LF/FF button to mov<br>ff button to select                         | e through t<br>the languag                                           | he languag<br>e.                          | ges li           | isted in th              | e table   | ; then pres | 55      |
| - Appuyez su<br>en appuyant                        | ar le bouton LF/FF a<br>t sur le bouton Tear                       | fin de choi<br>Off.                                                  | sir la lar                                | ngue (           | a partir du              | tableau.  | , et valid  | 9 Z     |
| - Zur Auswal<br>Sie 1hre Au                        | hl einer Sprache aus<br>Jswahl durch Drücken                       | der Tabell<br>der Taste                                              | e drücken<br>Abtrennkar                   | Sie o<br>nte.    | lie Taste L              | F/FF. Be  | stätigen    |         |
| - Premete il<br>Premete qui                        | l tasto LF/FF per sc<br>indi il tasto Strapp                       | egliere una<br>5 per confe                                           | delle lin<br>rmare la v                   | ngua d<br>vostra | lisponibili<br>A scelta. | nella ta  | abella.     |         |
| - Pulse LF/H                                       | F para seleccionar                                                 | el idiona d                                                          | e la Tabla                                | y es             | stablézcalo              | pulsand   | Corte.      |         |
| - Pressione<br>pressione a                         | a tecla Linha/Págin<br>a tecla Corte para s                        | a para perc<br>eleccionar                                            | orrer as l<br>A lingua.                   | lingua           | as indicada              | s na tabi | ela; em sec | guida,  |
|                                                    |                                                                    |                                                                      |                                           |                  |                          |           |             |         |

| Font LEDs<br>1 Pause<br>1 1<br>** High s<br>##<br>D                              | LED<br>peed draft *#<br>Off<br>On                                                                   | Font LEDs<br>    Pause<br> | LED                                                                   |
|----------------------------------------------------------------------------------|----------------------------------------------------------------------------------------------------|----------------------------|-----------------------------------------------------------------------|
| ** 1/F mo:<br>880<br>808<br>808                                                  | de **<br>Auto<br>Parallel<br>Serial                                                                 |                            |                                                                       |
| ** Auto I/                                                                       | /F wait time ##<br>10 seconds<br>30 seconds                                                         |                            |                                                                       |
| ** Baud ra                                                                       | ate **<br>19200BPS<br>9600BPS<br>4800BPS<br>2400BPS<br>1200BPS<br>600BPS<br>300BPS                  |                            |                                                                       |
| ** Parity                                                                        | **<br>None<br>Even<br>Odd<br>Ignore                                                                 |                            |                                                                       |
| ** Data le                                                                       | ength ##<br>Bbit<br>7bit                                                                            |                            |                                                                       |
| ** Paralle                                                                       | el 1/F bidirectional mode **<br>Off<br>On                                                           |                            |                                                                       |
| ** Packet                                                                        | aode **<br>Auto<br>Off                                                                              |                            |                                                                       |
| \$* Charact<br>800<br>800<br>800<br>800<br>800<br>800<br>800<br>800<br>800<br>80 | ter table **<br>Italic<br>PC 437<br>PC 850<br>PC 860<br>PC 863<br>PC 865<br>PC 861                  |                            | BRASCII<br>Abicomp<br>Roman 8<br>ISO Latin 1<br>PC 858<br>ISD 8859-15 |
| ** Interna                                                                       | ational character set for Italic<br>Italic U.S.A.<br>Italic France<br>Italic Germany<br>Italic U.K. | table ##                   | Italic Denmark 1<br>Italic Sweden<br>Italic Italy<br>Italic Spain 1   |
| ** Manual                                                                        | feed wait time ##<br>1 seconds<br>1.5 seconds<br>2 seconds                                          |                            |                                                                       |

3 seconds

(1) Select menu by pressing the Tear Off switch. Following LEDs show menu selected at that time. Font LEDs Pause LED \*\* Menu \*\* Page length for tractor Skip over perforation Auto tear Off Auto line feed Print direction Software 自動賞 0 slash High speed draft I/F mode Auto I/F wait time 目出出 055 Baud rate 000 Parity ÖÖM Data length Parallel I/F bidirectional mode 000 口茴茴 Packet mode 000 Character table DOD International character set for Italic table 白腸口 Manual feed wait time Ö 🗆 🔳 Buzzer 000 Auto CR (IBM 2380 Plus) IBM character table ÖÖD (2) Change setting value pressing the LF/FF switch. Following LEDs show setting value selected at that time. (3) Repeat (1) and (2) according to following guide printing. Font LEDs Font LEDs | Pause LED | | Pause LED \*\* Page length for tractor \*\* 3 inch 開ビ目 8.5 inch 3.5 inch 800 11 inch 70/6 inch 4 inch 020 5.5 inch 12 inch 6 inch 7 inch 005 14 inch 17 inch 8 inch 御殿 () Others Oğe \*\* Skip over perforation \*\* Off 0n \*\* Auto tear Off \*\* 「「「「「」」 Off On \*\* Auto line feed \*\* Off 0n \*\* Print direction \*\* Bi-D Uni-D \*\* Software \*\* ESC/P IBM 2380 Plus \*\* 0 slash \*\* 0 0 

Current settings Page length for tractor 5.5 inch Un Skip over perforation Auto tear Off 0n Auto line feed Off Print direction Bi-D ESC/P Software 0 slash a High speed draft On I/F mode Serial Auto I/F wait time 30 seconds 9600BPS Baud rate Parity Odd Bbit Data length Parallel I/F bidirectional mode Dn Auto Packet node PC 437 Character table International character set for Italic table Italic U.S.A. 1.5 seconds Manual feed wait time Buzzer fin. Off Auto CR (IBM 2380 Plus) IBM character table Table2

If you want to change any setting, press the Tear Off switch. If you want not to change any settings, turn off the printer.

FontplEDs LED Font LEDS LED \*\* Buzzer \*\* Off 0n \*\* Auto CR (IBM 2380 Plus) \*\* 011 On: 目口敷 \*\* IBM character table \*\* Table2 Table1 

(4) Turn off the printer to finish setting.

#### To Change LX-300+II Settings:

- 1. Go to Google.com.
- 2. In Google Search, type in LX-300+II.
- 3. Click on Epson LX-300+II, Overview Technical Support Epson America, Inc.
- 4. On the screen LX-300II Impact Printer, click on Documents & Manuals
- 5. On the next screen click on Product information Guide
- 6. Go to page 14 (Default Settings)
- 7. On the right side of the page is a segment titled "Changing Default Settings". Follow the instructions to change settings.

#### **Balcrank Lubrication Equipment Warranty Statement**

All Balcrank equipment sold by authorized Balcrank distributors is warranted to their original customer to be free from defects in materials and workmanship for a period of one year from the date of sale to that customer. Selected Balcrank equipment carries warranty terms for a more extended period as defined in the Balcrank Lubrication Equipment & Accessories User Price List, wherein a "lifetime" warranty represents a warranty period of thirty years. Within the initial one-year warranty period, Balcrank will repair or replace all Balcrank equipment determined by Balcrank to have defective materials or workmanship. For equipment carrying more extended warranties, Balcrank will repair or replace the product including parts and labor during the first full year and will provide parts only for the remainder of the warranty period.

This warranty applies only to equipment installed and operated according to applicable Balcrank Service Bulletins and Installation Instructions.

Any equipment claimed to be defective must be returned, freight prepaid, to an Authorized Balcrank Service Center (ASC). Upon receiving candidate warranty equipment from a customer, ASC will: 1) diagnose to determine the warrantable condition of the equipment, 2) submit, prior to repair or replacement, a request to Balcrank for warranty authorization, then 3) in cooperation with Balcrank, proceed with repair locally or forward the equipment to Balcrank and obtain replacement. If the part(s) or equipment items are found defective upon inspection by Balcrank, they will be repaired or replaced, and then will be returned to the ASC. If Balcrank finds the claimed part(s) or equipment not to be defective, the ASC will receive written authorization from the original customer, and then repair them for a reasonable charge to the customer, which will include all applicable parts, labor, and return transportation costs.

Optionally, the customer may submit certain eligible products directly to Balcrank for warranty return by using Balcrank Lubrication Equipment Direct Service Warranty Procedure. Eligible products are defined in the Balcrank Lubrication Equipment & Accessories User Price List. Refer to the Balcrank web site www. balcrank.com for a copy.

Any equipment returned to Balcrank must have the Warranty Service Claim number (WSC#) clearly marked on the outside of the carton. Balcrank's sole responsibility is for defects in material and workmanship, and Buyer's sole and exclusive remedy hereunder, shall be limited to repair or replacement of the defective part or equipment.

This warranty does not cover, nor shall Balcrank be liable for repair or replacement of parts or equipment resulting from general wear and tear through use, or damage or failure caused by improper installation, abuse, misapplication, abrasion, corrosion, insufficient or improper maintenance, negligence, accident, alteration, or substitution of non-Balcrank parts.

Furthermore, the Warranty for Lubrication Equipment and Accessories does not cover the following specific conditions:

- Failure or damage to equipment caused by dirt or debris in compressed air lines and fluid lines. This includes, but is not limited to, clogged inlet filters, strainers, or regulators; fluid meters; control handles; fluid tips; and valves.
- Failure of normal wear parts including but not limited to: o-rings, packings, seals and valves unless originally improperly installed by the factory.
- Products placed in applications for which their use was not intended. Examples include but are not limited to Lubricant pump being used
- to pump solvents, or placing equipment intended strictly for indoor use outdoors
- Damage to equipment resulting from operation above and beyond Balcrank's recommendations.
- Leaks at air and fluid fittings and connections.
- · Damage caused by thermal expansion whenever adequate pressure relief was not included in the system.
- Loose suction tubes on pumps.
- Incorrect hose reel spring tension, requiring adjustment.

THERE ARE NO OTHER WARRANTIES, EXPRESSED OR IMPLIED, INCLUDING WARRANTIES OF MERCHANTABILITY OR FITNESS FOR A PARTICULAR PURPOSE. IN NO EVENT SHALL BALCRANK BE LIABLE FOR ANY SPECIAL, CONSEQUENTIAL, OR OTHER DAMAGES OF SIMILAR NATURE, INCLUDING BUT NOT LIMITED TO LOST PROFITS, LOST PRODUCTION, PROPERTY DAMAGE, PERSONAL INJURY, WHETHER SUFFERED BY BUYER OR ANY THIRD PARTY, IRRESPECTIVE OF WHETHER CLAIMS OR ACTIONS, LEGAL OR EQUITABLE, FOR SUCH DAMAGES ARE BASED UPON CONTRACTS, WARRANTY, NEGLIGENCE, STRICT LIABILITY, OR OTHERWISE. ANY CLAIM OR ACTION FOR BREACH OF WARRANTY MUST BE BROUGHT WITHIN TWO (2) YEARS FROM THE DATE OF SALE TO THE ORIGINAL CUSTOMER.

Balcrank<sup>®</sup> Corporation Weaverville, NC 28787 800-747-5300 800-763-0840 Fax www.balcrank.com

Distributed by:

**Revision Log** 

New Release - 01/08 Rev. A - Firmware update version 2.0 Rev. B - Updated warranty statement

SERVICE BULLETIN SB3058 Rev B 12/08 832437